#### **TORWARTSCHULE AARON BOHNES** TORE SCHIESSEN - TORE HALTEN

Anleitung:

Wie buche ich eine Einheit im Buchungskalender der Torwartschule **Aaron Bohnes?** 

Was kannst du im Buchungskalender alles machen?

>Du findest alle buchbaren Trainingseinheiten. >Du kannst im Webshop Credits kaufen. >Du kannst unter "Ihre Einstellungen" deine Kundeninfos einsehen und ändern und dort deine "Kaufhistorie" anschauen. >Du kannst Einheiten buchen und stornieren. BOY >Du kannst all deine gebuchten Einheiten einsehen.

### 1. Anmeldung unter:

https://www.supersaas.de/schedule/TWS-AaronBohnes/Torwarttraining

Hier meldest du dich erneut an oder legst dir beim aller ersten Mal einen Account an ("Ein neues Benutzerkonto anlegen").

| 📲 o2-de 奈                                                            | 16:58                                                                                                    | 50 % 🔳 '                                         |
|----------------------------------------------------------------------|----------------------------------------------------------------------------------------------------|--------------------------------------------------|
|                                                                      | Bitte melden Sie sich                                                                                                    | an                                               |
| Buchung                                                              | gskalender Torwarttrain                                                                                                    | ing                                              |
| Liebe (r) T                                                          | forhüter*in, liebe Eltern,                                                                                                    |                                                  |
| hier meld<br>Sohn/Toc<br>Dadurch<br>Buchungs<br>Einheiten<br>buchen. | est du dich oder du deine<br>hter in unserem System k<br>hast du Zugriff auf unsere<br>skalender, kannst unsere v<br>einsehen und Trainingseir | n<br>ostenlos an.<br>n<br>verfügbaren<br>nheiten |
| Deine Tor                                                            | wartschule Aaron Bohnes                                                                                                    |                                                  |
| Kunde-A                                                              | nmeldung                                                                                                    |                                                  |
| Benutzerr                                                            | name:                                                                                                    |                                                  |
|                                                                      |                                                                                                    |                                                  |
| Passwort:                                                            | :                                                                                                    | )                                                |
|                                                                      |                                                                                                    |                                                  |
| Anmel                                                                | den                                                                                                    |                                                  |
| Ein neues                                                            | <u>Benutzerkonto anlegen</u>                                                                                                    |                                                  |
| Passwort                                                             | verloren?                                                                                                    |                                                  |
|                                                                      | 🔒 supersaas.de                                                                                                    |                                                  |

TORE SCHIESSEN - TORE HALTEN

#### 2. Einstellungen

Unter "Ihre Buchungen" findest du deine bisherigen Buchungen und kannst diese einsehen. Daneben kannst du über das Kalender-Symbol in das Kalenderformat wechseln. Ebenfalls findest du deine Gesamtanzahl an Credits. Neben "Abmelden", "Ihre Einstellungen" und "zeige Desktop"-(Version) siehst du unten noch die Symbol-Legende.

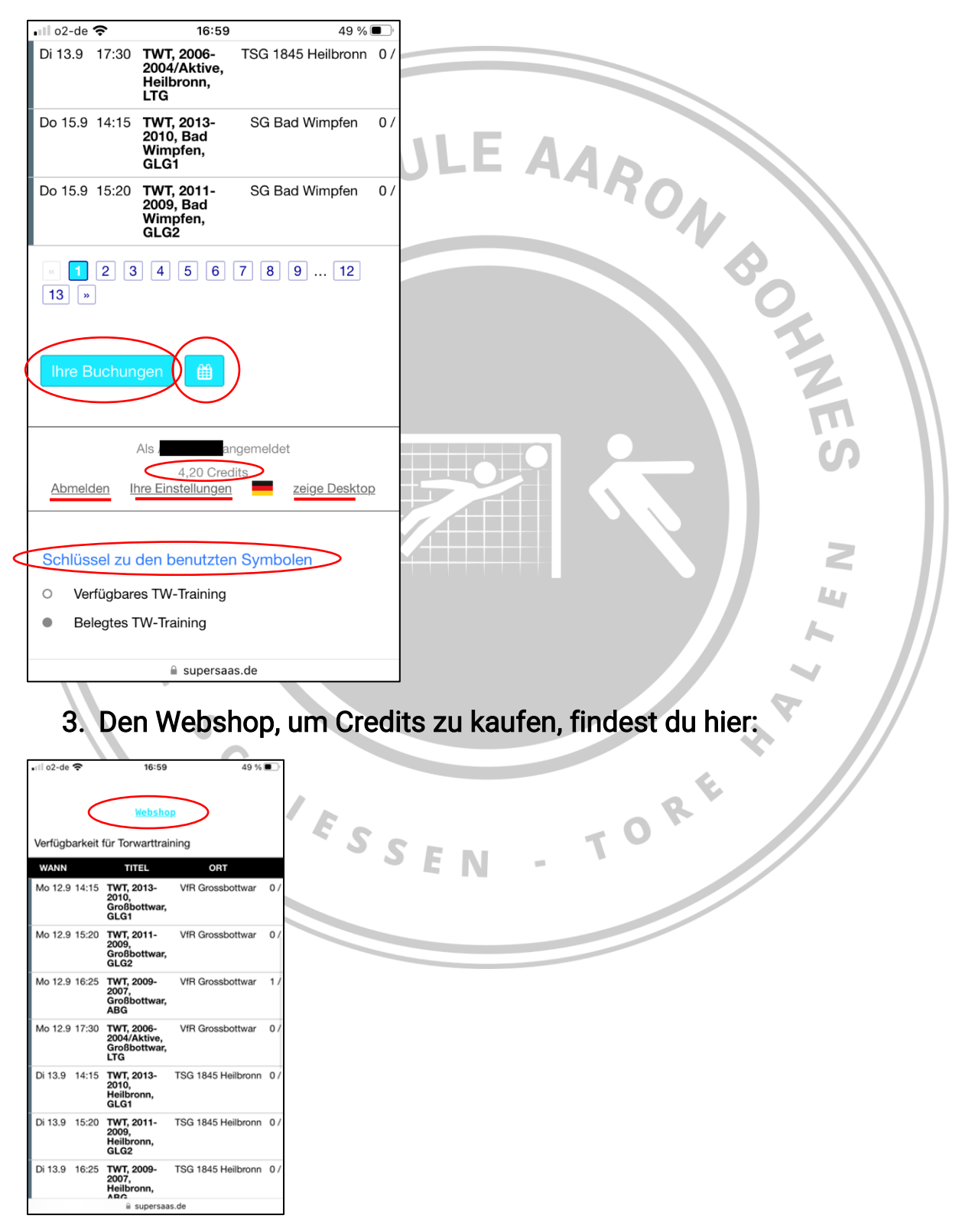

# TORESCHULE AARON BOHNES

### 4. Alle buchbaren Termine einsehen (als Liste oder in Kalenderform)

Bei jeder Einheit findest du folgende Informationen:

Wochentag, Datum, Uhrzeit/Beginn, Jahrgänge der Einheit (bspw. 2013-2010), um welche Gruppe es sich handelt (bspw. GLG1=Grundlagengruppe 1), Trainingsort/Kooperationsverein und wie viele Plätze noch frei bzw. belegt sind (bspw. 1/6).

| III oZ-de 🗢   | 16:44<br>GLG1                                     | 56 % 🔳 🖓           |    | • <b>•</b> •• o2-c      | e 奈                                                                                                    |                | 16:45<br>Webshor | 0       | 5    | 55 % 🔳 |
|---------------|---------------------------------------------------|--------------------|----|-------------------------|----------------------------------------------------------------------------------------------------|----------------|------------------|---------|------|--------|
| Mo 12.9 15:20 | TWT, 2011-<br>2009,<br>Großbottwar,<br>GLG2       | VfR Grossbottwar   | 0/ | < Se                    | ptemb                                                                                                    | <b>er</b> 2022 |                  | -       | Heut | e >    |
| Mo 12.9 16:25 | TWT, 2009-<br>2007,<br>Großbottwar,<br>ABG        | VfR Grossbottwar   | 1/ | мо                      | DI                                                                                                    | MI             | DO               | FR      | SA   | so     |
| Mo 12.9 17:30 | TWT, 2006-<br>2004/Aktive,<br>Großbottwar,<br>LTG | VfR Grossbottwar   | 0/ | 5                       | 6                                                                                                    | 7              | 8                | 9       | 10   | 11     |
| Di 13.9 14:15 | TWT, 2013-<br>2010,<br>Heilbronn,                 | TSG 1845 Heilbronn | 0/ | 12<br>0)                | 13<br>0)                                                                                                    | 14             | 15<br>0)         | 16      | 17   | 18     |
| Di 12 0 15:00 | GLG1                                              | TCC 1945 Hallbroom | 0/ | 19                      | 20                                                                                                    | 21             | 22               | 23      | 24   | 25     |
| DI 13.9 15:20 | 2009,<br>Heilbronn,<br>GLG2                       | 15G 1845 Heilbronn | 07 | 26                      | 27                                                                                                    | 28             | 29               | 30      | 1    | 2      |
| Di 13.9 16:25 | TWT, 2009-<br>2007,<br>Heilbronn,<br>ABG          | TSG 1845 Heilbronn | 0/ | Di 13.9<br>14:15        | TWT, 2                                                                                                    | 013-201        | ), Heilbr        | onn, GL | G1 ( | 0/60   |
| Di 13.9 17:30 | TWT, 2006-<br>2004/Aktive,<br>Heilbronn,<br>LTG   | TSG 1845 Heilbronn | 0/ | 15:20<br>16:25<br>17:30 | TWT, 2011-2009, Heilbronn, GLG2 0 / 6 ○   TWT, 2009-2007, Heilbronn, ABG 0 / 6 ○   TWT 2006-2004/Aktive Heilbronn 0 / 6 ○ |                |                  |         |      |        |
| Do 15.9 14:15 | TWT, 2013-<br>2010, Bad<br>Wimpfen,<br>GLG1       | SG Bad Wimpfen     | 0/ |                         | LTG                                                                                                    |                |                  |         |      |        |
| Do 15.9 15:20 | TWT, 2011-<br>2009, Bad<br>Wimpfen,               | SG Bad Wimpfen     | 0/ | Verf                    | ügbar                                                                                                    | Ihre           | Buchun           | gen     |      |        |
|               | ii supersaa                                       | is.de              |    |                         |                                                                                                    | <b>a</b> :     | supersaas        | s.de    |      |        |

HALTEN

TORE SCHIESSEN - TORE

#### 5. Eine Einheit buchen

Wenn du auf eine Einheit klickst, dann öffnet sich ein Fenster/Pop-Up mit näheren Infos zu dieser Einheit. Du findest: Thema, Jahrgänge, Tag, Datum, wieviel Plätze noch verfügbar sind, welche Gruppe, wie viel es kostet, welcher Verein/Stützpunkt und eine Leistungsbeschreibung. Willst du die Einheit buchen, dann scrolle ganz nach unten und klicke auf "+Neue Buchung".

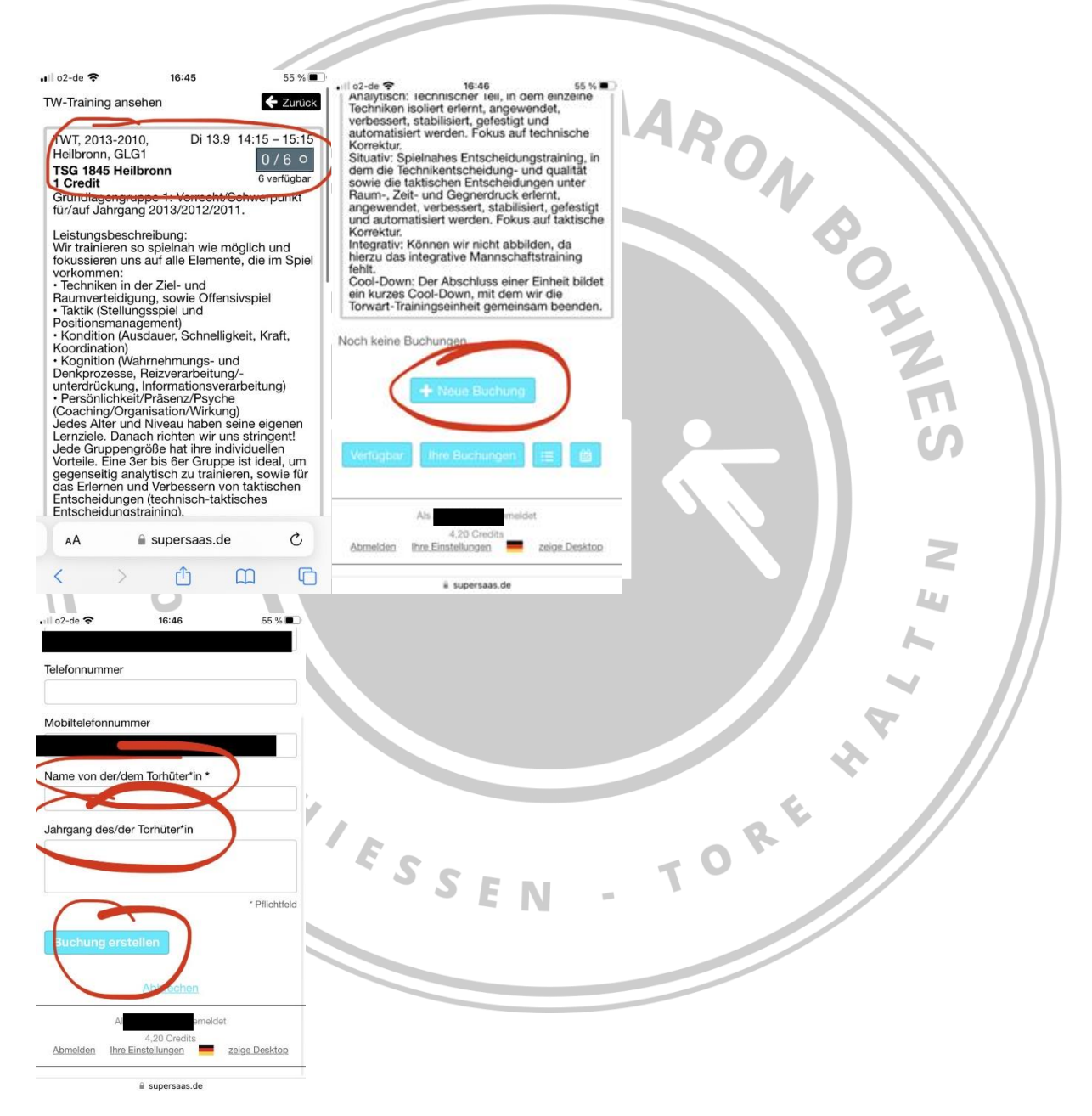

Hier solltest du nochmal den Namen des/der Torhüter\*in und den Jahrgang eintragen. Klickst du auf "Buchung erstellen", dann hast du die Einheit gebucht.

TORE SCHIESSEN - TORE HALTEN

#### 6. Eine Einheit löschen

1. Du gehst auf "Ihre Buchungen" um deine bestehenden Buchungen anzusehen.

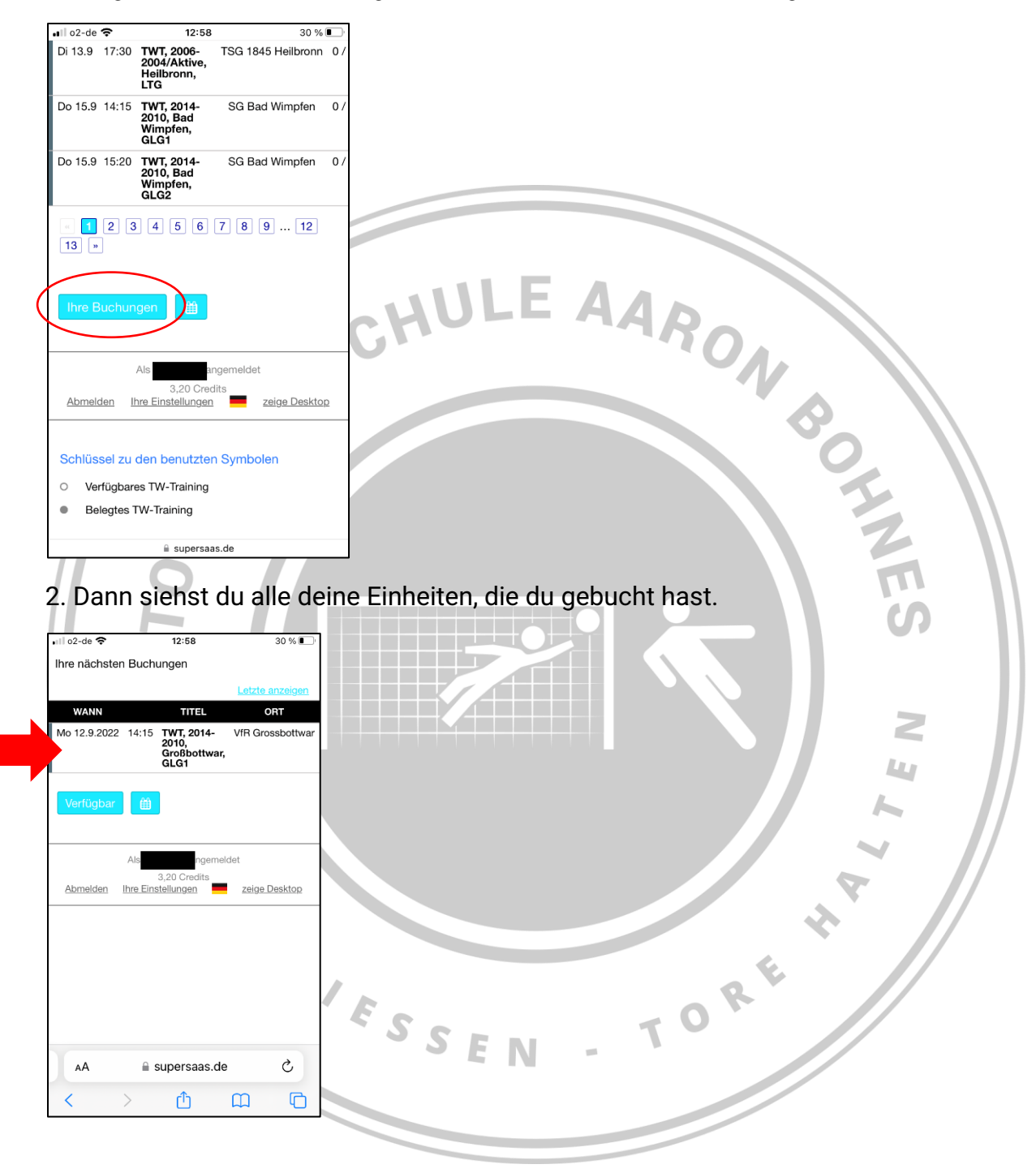

TORE SCHIESSEN - TORE HALTEN

3. Du klickst auf die Einheit, die du löschen willst, oder gehst am Ende auf das "Bearbeiten"-Symbol.

| 💷 o2-de 🗢    | 12:59                 | 30 % 💽          | 📶 o2-de 🗢     | 12:59                  | 30 % 🔍      |  |
|--------------|-----------------------|-----------------|---------------|------------------------|-------------|--|
| Ihre nächste | en Buchungen          |                 |               |                        |             |  |
|              |                       | Letzte anzeigen |               |                        |             |  |
| JN           |                       | RT (III)        |               |                        |             |  |
| 0000 14:15   | TWIT 2014             |                 |               |                        |             |  |
| 2022 14.13   | 2010,<br>Creekbettwee | SSDOLLWAR 🔤 🔍   |               |                        |             |  |
|              | GLG1                  |                 |               |                        |             |  |
|              |                       |                 | VEREINSRABATT | ERSTELLT ERSTE         | <u>:LLT</u> |  |
| Verfügbar    | r 🛗                   |                 | N             |                        |             |  |
|              |                       |                 | -15%          | Aaron 24.8.2<br>Test 1 | 2:58 + 🔊 🕅  |  |
|              |                       |                 |               | $\sim$                 |             |  |
|              | Als A                 | let             |               |                        |             |  |
| Abmelden     | 3,20 Credits          | zeige Desktop   |               |                        |             |  |
|              |                       |                 |               |                        |             |  |
|              |                       |                 |               |                        |             |  |
|              |                       |                 |               |                        |             |  |
|              |                       |                 |               |                        |             |  |
|              |                       |                 |               |                        |             |  |
|              |                       |                 |               |                        |             |  |
|              |                       |                 |               |                        |             |  |
|              |                       |                 |               |                        |             |  |
| AA           | 🔒 supersaas de        | Ċ,              |               | eader verfügbar        | Ċ,          |  |
|              | =                     | Ũ               |               | easer verragida        | Ŭ           |  |
| <            | > ①                   | <b>m b</b>      | < >           | <u>ث</u> ۵             |             |  |
|              |                       |                 |               |                        |             |  |

4. Du bist in "Buchung bearbeiten". Scrolle nach unten und gehe auf "Buchung aktualisieren", wenn du Angaben zu dieser einen Einheit aktualisieren willst. Oder gehe auf "Buchung löschen", um die Einheit zu löschen. Im Nachgang bekommst du per E-Mail eine Bestätigung zugeschickt! Stornierst du die Einheit mehr als 18 Stunden vor Beginn des Trainings, bekommst du deine/e Credit/s zurück. Innerhalb 18 Stunden vor Trainingsbeginn kannst du nicht stornieren, und bekommst dein Guthaben nur gegen Vorlage eines ärztlichen Attests zurück.

| 1 p2 de 🗢 12:59 3              | 0 % ■ <b>  .</b> .   o2-de <b>?</b> 13:00 30 % ■   |    |
|--------------------------------|----------------------------------------------------|----|
| Buchung bearbeiten             | 2011                                               |    |
| ollständiger Name *            | Vereinsrabatt                                      | E. |
| -Mail                          | -15%                                               | OR |
|                                | * Pflichtfeld                                      | 10 |
|                                | Erstellt am                                        |    |
| Aobiltelefonnummer             | ID<br>106314072                                    |    |
| lame von der/dem Torhüter*in * | Buchung aktualisieren                              |    |
| ahrgang des/der Torhüter*in    | Buchung löschen                                    |    |
|                                | Zurück                                             |    |
|                                | Als gemeldet                                       |    |
| AA 🔒 supersaas.de              | C <u>Abmelden Ihre Einstellungen</u> zeige Desktop |    |
| < > ① 皿                        | C A supersaas de                                   | T  |